## Instruções para o Google Tradutor

Se você preferir visualizar a <u>página de internet</u> do Zeroing In™ em espanhol ou português, siga o passo a passo abaixo sobre como usar a ferramenta de tradução automática do Google.

- 1. Clique com o botão direito do mouse em qualquer lugar da página de internet que você deseja traduzir
- 2. Clique em "Translate to español" ou "Translate to português" (captura de tela abaixo)

| Zeroing In:<br>Latin America<br>& The | GILEAD Zeroing                                                                                                    |                             |                 |
|---------------------------------------|----------------------------------------------------------------------------------------------------|-----------------------------|-----------------|
| Caribbean<br>(LAC) Region             | This new funding opportunity builds on Gilead's previous global<br>Zeroing Im <sup>®</sup> grant program to support organizations working to increase<br>the overall health and wellness of priority populations that have been<br>most impacted by HIV. |                             |                 |
|                                       | View the full Funding Opportunity Appouncement for the Zeroing In                                                                                                    |                             |                 |
|                                       | grant program in Latin America and the Caribbean (LAC):                                                                                                    |                             |                 |
|                                       |                                                                                                    | Back                        | Alt+Left Arrow  |
|                                       | English                                                                                                    | Forward                     | Alt+Right Arrow |
|                                       | Español                                                                                                    | NEIGEG                      | CILIAN          |
|                                       | Português                                                                                                    | Save as                     | Ctrl+S          |
|                                       |                                                                                                    | Print                       | Ctrl+P          |
| Program and Purpose                   | Gilead seeks to provide support to LAC-based not-for-profit                                                                                                    | Cast                        |                 |
|                                       | organizations registered with a charitable status to receive                                                                                                    | Search images with Go       | ogle            |
|                                       | U.S./international funds whose programs are community-driven; align                                                                                                    | Create QR Code for the      | 2.95            |
|                                       | with established global health and HIV goals, as well as local health                                                                                                    | Translate to español        | -               |
|                                       | priorities and strategies; and promote evidence-based strategies for                                                                                                    |                             | 147010          |
|                                       | HIV prevention and care.                                                                                                    | View page source<br>Inspect | Ctrl+U          |
|                                       | Projects should focus on one or more of the overall Zeroing In: LAC                                                                                                    |                             |                 |
|                                       | program goals:                                                                                                    |                             |                 |

3. A caixa pop-up aparecerá próxima ao canto superior direito da tela (captura de tela abaixo)

|                   | 6       | 1 B A | * 🕹 |       |
|-------------------|---------|-------|-----|-------|
| Detected Language | English | : ×   |     |       |
| Google Translate  |         |       | •   | <br>4 |

4. Clique nos três pontos e selecione "Choose another language" (captura de tela abaixo)

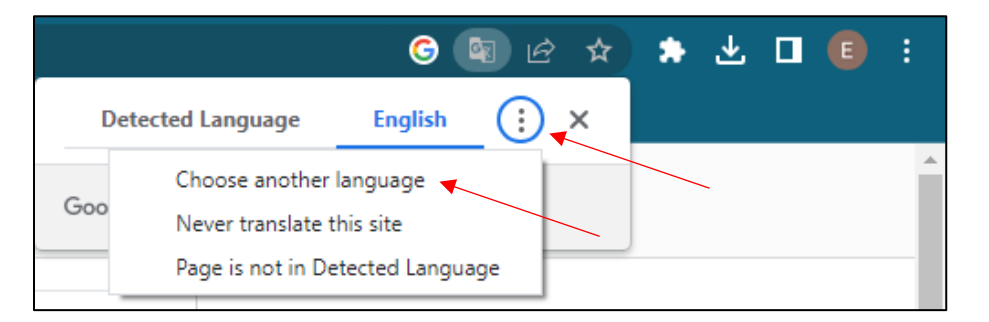

5. Selecione o idioma de sua preferência e depois clique em "Translate" (captura de tela abaixo)

|                            | G 🖪 Ø      | ☆ | * | 坐 |   | E | :        |
|----------------------------|------------|---|---|---|---|---|----------|
| Language to translate into |            | × |   |   |   |   |          |
| Spanish                    | ,          | • |   |   |   |   | <b>^</b> |
| Rese                       | tTranslate | • |   |   | _ |   |          |

6. A página será automaticamente traduzida para o idioma selecionado

Atenção: para traduzir o idioma incluído em um menu suspenso (p. ex., seção de FAQ/Perguntas Frequentes), clique no sinal de "+" para abrir cada um dos menus individualmente e repita as etapas acima para cada seção.